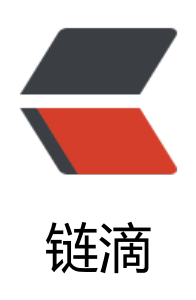

# 快速装黑苹果系统(双系统 Win+Mac)

作者: yscxy

- 原文链接: https://ld246.com/article/1605865774917
- 来源网站: 链滴
- 许可协议:署名-相同方式共享 4.0 国际 (CC BY-SA 4.0)

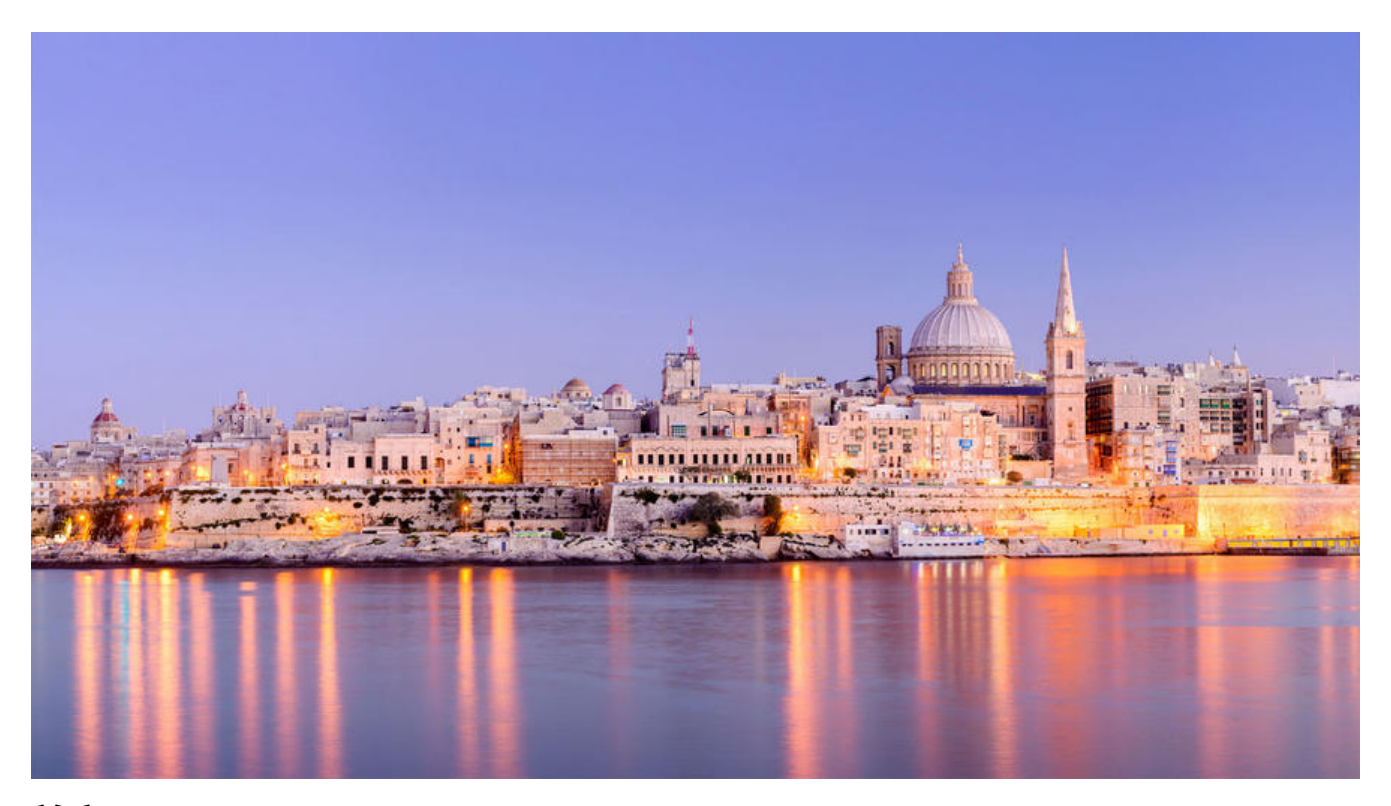

#### 前言

闲来无事,讲一下如何装黑苹果,对于我们学生党,mac算是一个奢侈品,那么我们如何用经济的手体验高端奢侈的mac系统呢?

## 工具下载/镜像下载

实在是不知道上传到哪里只能百度云了,如果下载的太慢,欢迎进群索取1065233314 (野生程序员) 资源放到公众号平台了,回复:**黑苹果**即可获取!

扫码关注:

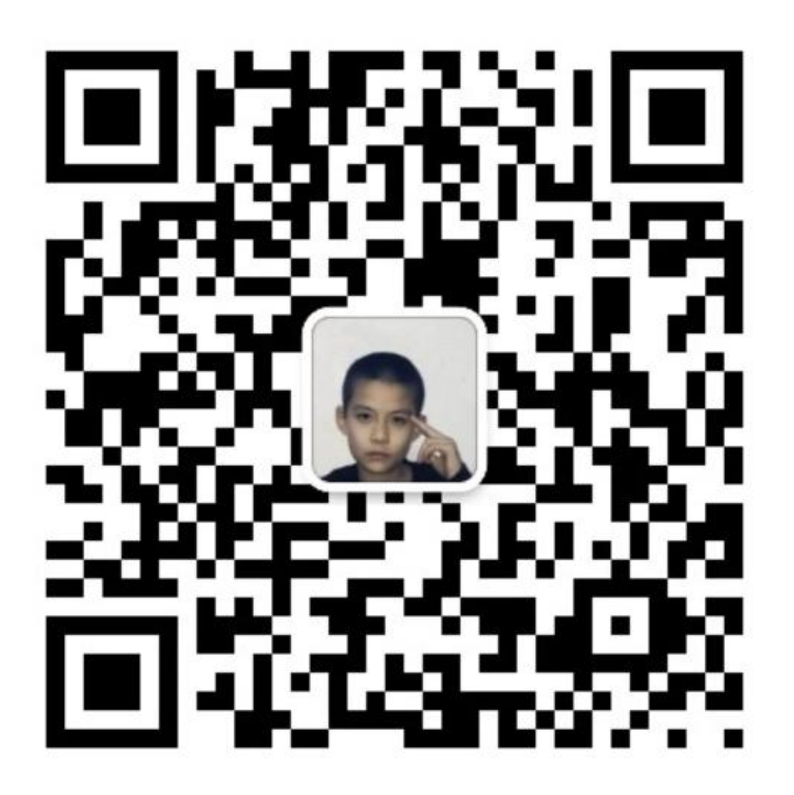

#### 整理要安装mac的磁盘

既然想去用mac系统就需要我们准备相应的空间

• 打开我们的工具文件夹找到DiskGenius\_4.7.2\_x86打开该软件

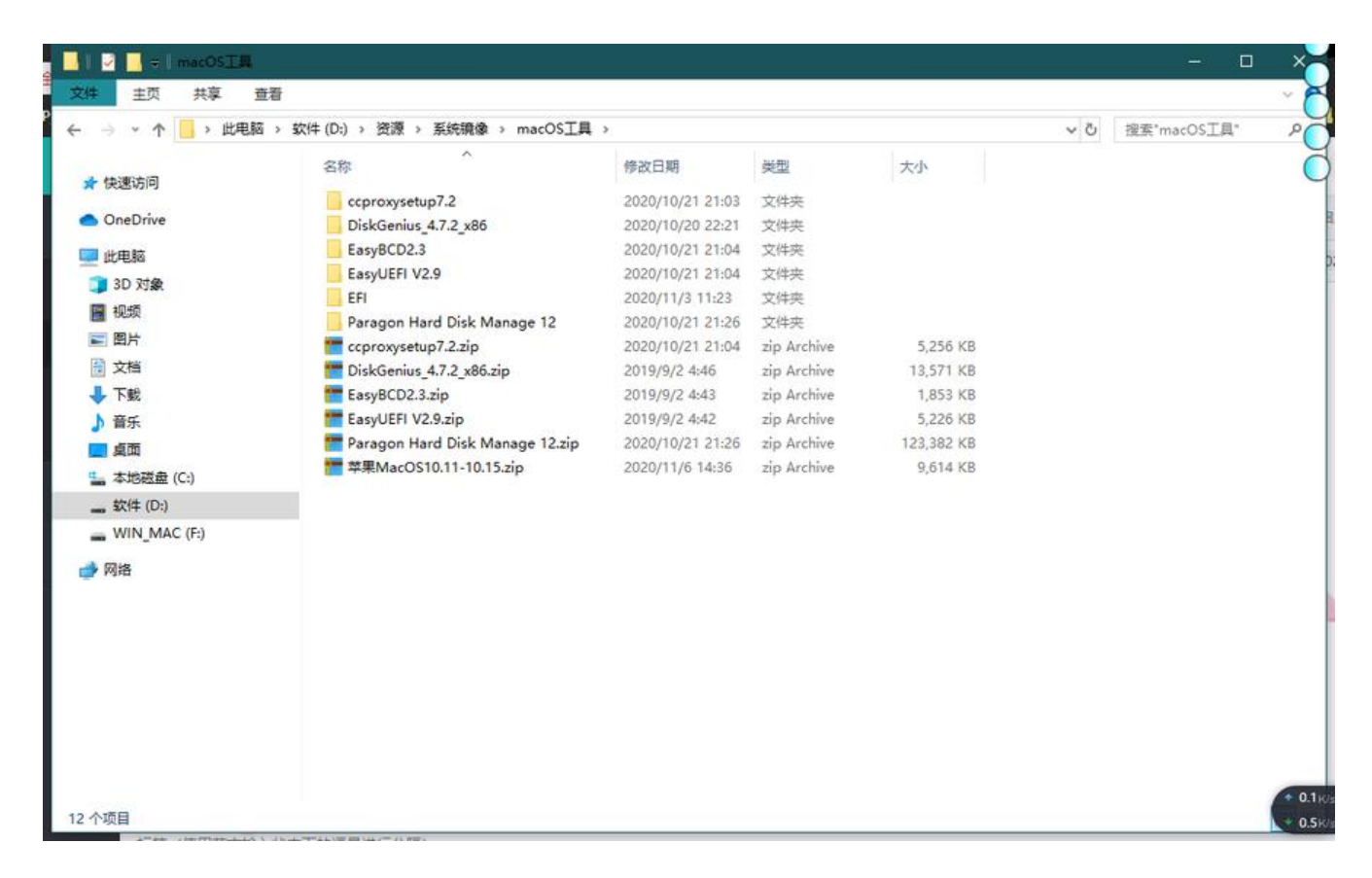

| ● 选择一<br>字更改。 | - 块分区,我们右键删<br>DiskGenius V4.7.2.155 专业版<br>文は印 硬血(0) 分区(7) 工具(7) 重要(V)<br>同 Q 参 《 《 《 《 《 《 《 《 《 《 《 《 《 《 《 《 《 《                                                                                                    |                                              | (PS记得                                 | 寻把册<br><b>KGen</b>               | ws               | 的东南                        | 西〕<br>【管》<br>iskGe | 进行<br>理 分             |                         |                | 不<br>件恢       | 然你的资<br>复                | 料都没了) 然后                        |                   |
|---------------|----------------------------------------------------------------------------------------------------|----------------------------------------------|---------------------------------------|----------------------------------|------------------|----------------------------|--------------------|-----------------------|-------------------------|----------------|---------------|--------------------------|---------------------------------|-------------------|
|               | ×<br>後)<br>減日 Sata 形長-STL000日809-180122 広気県                                                                                                    | 牧件(D:)<br>NTFS<br>300.0GB                    | 510400) (2763                         | 0-121601 -                       | 84. <b>8</b> %-s | 15. 高道院                    | 空祥<br>300.0        | A<br>DGB              | 1973 <b>1</b> -1963     | 62516A         |               |                          | WIN_MAC(F:)<br>FAT32<br>331.468 |                   |
|               | ×<br>■ 1000:ST1000L10056-11K1172(93268)<br>● 金 软件 (0:)<br>● 111 [LAC(F:)<br>● 111 [LAC(F:)<br>● 111 [LAC(F:)<br>● 111 [LAC(F:)<br>● 112 [LAC(F:)<br>● 112 [LAC(F:)]<br>● 112 [LAC(F:)]<br>● 112 [ | 分区数数 減売文件<br>着标<br>→ 数件(D:)<br>→ 取II_EAC(F:) | 区 <mark>编辑</mark><br>序号(状态)<br>0<br>1 | 文件系统<br>NTPS<br>FAT32            | 标识               | <b>起始社前</b><br>16<br>78341 | 磁头<br>113<br>179   | <b>前区</b><br>34<br>47 | 终止柱面<br>39179<br>121601 | 献头<br>19<br>80 | 府区<br>8<br>30 | 容量<br>300.058<br>331.468 |                                 | ở hai nơi         |
|               | → 分区(0)                                                                                                    | 空间类型:<br>总容量:<br>总质区数:<br>起始质区号:             | 호<br>30<br>6291<br>6294               | 和空间<br>0.000 章<br>47648<br>11840 | 萨节数:             |                            |                    | 3                     | 2212369577              | 6              |               |                          |                                 | Nutani ruang lang |
|               | et at                                                                                                    |                                              |                                       |                                  |                  |                            |                    |                       |                         |                |               |                          |                                 |                   |

● 找到C盘所在的分区

| Q 🕹 🥥 🛃                           | <ul> <li>Ø</li> <li>權式化</li> <li>#除分区</li> <li>普份分</li> </ul> |                               | KGei                                                        | nius                                                                                                    | 分                                           | <b>区管</b><br>DiskG | 理 ź               | <b>计区恢复</b><br>截盘管理》                                  | <b>夏 文</b><br>及数据       | 件恢<br>恢复朝 | <b>復</b><br>以件 |  |
|-----------------------------------|---------------------------------------------------------------|-------------------------------|-------------------------------------------------------------|----------------------------------------------------------------------------------------------------|---------------------------------------------|--------------------|-------------------|-------------------------------------------------------|-------------------------|-----------|----------------|--|
|                                   |                                                               |                               |                                                             |                                                                                                    |                                             | 2                  | 木地磁<br>NT<br>118. | 盘(C:)<br>FS<br>6GB                                    |                         |           |                |  |
| 口:SATA 型号:P3-128 序列号:978082992666 | 容量:119.2GB(122104MB)                                          | 柱面数:15566                     | 磁头数:25                                                      | 5 荷道                                                                                                    | 扇区数:63                                      | 总扇区                | (教:250            | 0069680                                               |                         |           |                |  |
| X                                 | 分区参数 浏览文件 扇区                                                  | 編編                            |                                                             |                                                                                                    |                                             |                    |                   |                                                       |                         |           |                |  |
| 当 HD0:ST1000LH035-1Kk172(932GB)   | 卷标                                                            | 序号(状态)                        | 文件系统                                                        | 标识                                                                                                    | 起始柱面                                        | 磁头                 | 扇区                | 终止柱面                                                  | 磁头                      | 廓区        | 容量             |  |
|                                   | 🥪 ESP (0)                                                     | 0                             | FAT32                                                       |                                                                                                    | 7                                           | 202                | 30                | 71                                                    | 156                     | 35        | 500. 6MB       |  |
| NB1: P3-128(119GB)                | G #SR(1)                                                      | 1                             | MSR                                                         |                                                                                                    | 76                                          | 124                | 49                | 78                                                    | 134                     | 56        | 16. OMB        |  |
| ESP(U)                            | →本地磁盘(C:)                                                     | 2                             | BIFS                                                        |                                                                                                    | 78                                          | 134                | 67                | 15566                                                 | 29                      | 30        | 118.6GB        |  |
|                                   |                                                               |                               |                                                             |                                                                                                    |                                             |                    |                   |                                                       |                         |           |                |  |
| MD2:USB3.Osuperhighspeed(112GB)   |                                                               |                               |                                                             |                                                                                                    |                                             |                    |                   |                                                       |                         |           |                |  |
|                                   |                                                               |                               |                                                             |                                                                                                    |                                             |                    |                   |                                                       |                         |           |                |  |
|                                   | 文件系统类型                                                        |                               | NTFS 1                                                      | 标:                                                                                                    |                                             |                    |                   |                                                       |                         |           |                |  |
|                                   | 总容量:<br>已用空间:<br>錠大小:<br>已用號數:<br>息間区數:<br>起始爾区号:             | 1<br>19<br>248<br>1:          | 18.668<br>(3.968 百<br>4096<br>334639<br>306079 原<br>261568  | (字节数)<br>)用空间<br>)<br>鍵数<br>:<br>同葉数<br>:<br>同葉数<br>:<br>同葉数<br>:<br>同葉数<br>:<br>同空间<br>:<br>三<br>()<br>二<br>()<br>二<br>()<br>二<br>()<br>)<br>二<br>()<br>)<br>()<br>)<br>() |                                             |                    | 1                 | 2738973644<br>44,96<br>3110100<br>1176637<br>512 Byte | 8<br>8<br>9<br>70<br>15 |           |                |  |
|                                   | 문序列号:<br>\$MPT錄号:<br>\$MPTMirr鍵号:<br>文件记录大小:<br>준GUID: 35:    | 967<br>78643<br>3831AC-391F-4 | F-2852 NT<br>2 (柱面:470<br>2 (柱面:78<br>1024 常<br>018-ACCF-60 | (PS版本)<br>磁头 13<br>磁头 13<br>掲记录<br>(AB1199)                                                                                                    | 号:<br>19 順区:18)<br>15 順区:10)<br>大小:<br>iE9C |                    |                   | 3.<br>409                                             | 1                       |           |                |  |
|                                   | 分析 数据分配情况图                                                    | 9:                            |                                                             |                                                                                                    |                                             |                    |                   |                                                       |                         |           |                |  |
|                                   | 分区类型 GNID: EBI                                                | 00A0A2-8985-4                 | 433-67C0-68                                                 | B687265                                                                                                    | 907                                         |                    |                   |                                                       |                         |           |                |  |

● 把我们的clover文件复制进来

| <ul> <li>WD1:P3-</li> <li>ESP (0</li> <li></li></ul> | TAC (F:)<br>128 (119GB)<br>))<br>seventsd<br>potlight-V100<br>rashes<br>ot<br>I · · · · · · · · · · · · · · · · · · · | > EFI >         |                 |          | ✓ Č | 搜索"EFI" |
|------------------------------------------------------|----------------------------------------------------------------------------------------------------|-----------------|-----------------|----------|-----|---------|
|                                                      | 名称 ^                                                                                                    | 修改日期            | 类型              | 大小       |     |         |
|                                                      | 40015                                                                                                    | 2010/0/12 0.00  | when / had when | 13.25    |     |         |
|                                                      | APPLE                                                                                                    | 2019/9/13 8:09  | 又件关             |          |     |         |
|                                                      | CLOVER                                                                                                    | 2019/9/13 0:09  | 文件大             |          |     |         |
|                                                      | Microsoft                                                                                                    | 2010/0/13 8-00  | 文件大             |          |     |         |
|                                                      | CLOVER.zip                                                                                                    | 2020/11/3 11:23 | zip Archive     | 1,631 KB |     |         |
|                                                      |                                                                                                    |                 |                 |          |     |         |

# 开始安装恢复镜像

安装并打开工具文件夹中的Paragon Hard Disk Manager™ 12 Server,选择我们刚刚清空的磁盘

| Fane                                                                                   | File system          | Volume Size | Partition Size | Used     | Free     | Volume label | Artive | Hidden |                    |
|----------------------------------------------------------------------------------------|----------------------|-------------|----------------|----------|----------|--------------|--------|--------|--------------------|
| Busic GPT Hard Disk 0 (ST1000LM035-1RE172)                                             |                      | 931.5 68    |                |          |          |              |        |        |                    |
| (Vnallocated)                                                                          |                      | 128.9 10    | 126.9 MB       | 0 Bytes  | 128.9 88 | [No label]   |        |        |                    |
| (P)软件 (D:)                                                                             | MIPS                 | 300 68      | 300 GB         | 137 GB   | 162.9 68 | 软件           |        |        |                    |
| (Wnallocated)                                                                          |                      | 300 68      | 300 GB         | 0 Bytes  | 300 GB   | [No label]   |        |        |                    |
| (F) VINJAC (F:)                                                                        | FAT32                | 331.3 GB    | 331.3 GB       | 48.2 68  | 283.1 68 | WEN MAC      |        |        |                    |
| Basic GPT Hard Disk 1 (P3-128)                                                         |                      | 119.2 GB    |                |          |          |              |        |        |                    |
| (Wnallocated)                                                                          |                      | 61.1 10     | 61.1 MD        | 0 Bytes  | 61.1 10  | [So label]   |        |        |                    |
| ELacal Disk                                                                            | (OEM service volume) | 500.6 MB    | 500.6 MB       | 73.9 MD  | 426.7 10 | [No label]   |        |        |                    |
| (Wnallorated)                                                                          |                      | 38.2 10     | 38.2 MD        | 0 Bytas  | 38.2 10  | [No label]   |        |        |                    |
| BLocal Disk                                                                            |                      | 16 MB       | 16 MD          | 0 Dytes  | 16 10    | [No label]   |        |        |                    |
| Decal Disk (C:)                                                                        | SIFS                 | 118.6 GB    | -110-6-GB      | 10.7 -08 | -11-0-12 | [So Jabe]]   |        |        |                    |
| Busic GPT Mard Disk 2 (USB 3.0 super high speed USB De                                 | vîce)                | 111.7 GB    | a secondaria   |          |          |              |        |        |                    |
| [ Local Disk                                                                           | Not formatted        | 111.7 68    | 111.7          | ¥如刚      | 開清       | 空的藏藏         |        |        |                    |
| axie GPT Hard Bixk O (ST1000LB035-1RK172)                                              |                      | -/          |                |          |          |              |        |        | Unallocated space  |
| 教件 (D:)                                                                                | (Waallocated)        |             |                | IN NAC ( | r:)      |              |        |        | Total size: 300 GB |
| Taxis GPT Hard Bick 1 (F3-128)                                                         |                      |             | and the second |          |          |              |        |        | =                  |
|                                                                                        |                      |             |                |          |          |              |        |        |                    |
| Local Bisk (C:)<br>118.6 GB MITS                                                       |                      |             |                |          |          |              |        |        |                    |
| Local Bink (C:)<br>110 6 03 MTFS<br>Banie GFT Mard Bink 2 (MSB 3.0 super high speed MS | 8 Berico)            |             |                |          |          |              |        |        |                    |

| 😚 Paragon Hard Disk Manager** 12 Serve                                                                                                    | er .                            |           |                |                  |            |            |              |            |         |        |                   |
|----------------------------------------------------------------------------------------------------|---------------------------------|-----------|----------------|------------------|------------|------------|--------------|------------|---------|--------|-------------------|
| Iools Changes Wizards Hard Disk P                                                                                                    | artition Archives View Help     |           |                |                  |            |            |              |            |         |        |                   |
| JX0.568 /                                                                                                    | Create Partition                |           |                |                  |            |            |              |            |         |        |                   |
| Disk View Scheduled Tasks A                                                                                                    | Format Partition                |           |                |                  |            |            |              |            |         |        |                   |
| • <b></b>                                                                                                    | -<br>Delate Partition           |           | Values Size    | Busisin Fire     | March      | Trees      | Walana Jakal | Anting     | Willes  |        |                   |
| Bane GPT Hard Disk 0 (ST100012                                                                                                    | Merece - an and the             | -         | 931.5 GB       | Fartition bite   | Used       | Tres       | Aolane 19261 | Active     | N1 GGeD |        |                   |
| + (Unallocated)                                                                                                    | Back Up Partition               |           | 128.9 MB       | 128.9 MB         | 0 Bytes    | 128.9 MB   | [No label]   |            |         |        |                   |
| 当 🕞软件 (D:)                                                                                                    | Burn Partition on CD, DVD or BD |           | 300 GB         | 300 GB           | 137 GB     | 162.9 GB   | 软件           |            |         |        |                   |
| S (Unallocated)                                                                                                    | Restore Partition               |           | 300 GB         | 300 GB           | 0 Bytes    | 300 GB     | [No label]   |            |         |        |                   |
| WIN_MAC (F:)                                                                                                    | Move/Resize Partition           |           | 331.3 GB       | 331.3 GB         | 48.2 GB    | 283.1 GB   | AIR WYC      |            |         |        |                   |
| Ar Salo ori hard bisk 1 (FS-120)                                                                                                    | Concert Plant and               |           | 61.1 MB        | 61.1 M           | 0 Bytes    | 61.1 MB    | [No label]   |            |         |        |                   |
| EpLocal Disk -                                                                                                    | Convert Hie system              | e volume) | 500.6 MB       | 500.6 MB         | 73.9 MB    | 426.7 MB   | [No label]   |            |         |        |                   |
| (Unallocated)                                                                                                    | Assign Drive Letter             |           | 38.2 MB        | 38.2 MB          | 0 Bytes    | 38.2 MB    | [No label]   |            |         |        |                   |
| Local Disk                                                                                                    | Remove Drive Letter             |           | 16 MB          | 16 MI            | 0 Bytes    | 16 MB      | [No label]   |            |         |        |                   |
| Local Disk (C:)                                                                                                    | Hide Partition                  |           | 118.6 GB       | 118.6 G          | 1 73.7 68  | 44.9 GB    | [No label]   |            |         |        |                   |
| Local Disk                                                                                                    | Unhide Destition                | a         | 111.7 GB       | 111.7 GB         | 0 Bytes    | 111.7 GB   | [No label]   |            |         |        |                   |
|                                                                                                    |                                 |           |                |                  |            |            |              |            |         |        |                   |
|                                                                                                    | Mark Partition as Active        |           |                |                  | _          | _          |              | _          |         | -      |                   |
| Disk Map                                                                                                    | Mark Partition as Inactive      |           |                |                  |            |            |              |            |         | - e    | Unallocated s     |
| Basic GPT Hard Bisk 0 (ST1000L)                                                                                                    | Modify .                        |           |                |                  |            |            |              |            |         |        |                   |
| ★ (1):)                                                                                                    | Defragment                      |           |                |                  | IN MAC     | T:)        |              |            |         |        | Total size: 300 G |
| 300 GB MTPS                                                                                                    | Depagnent P                     |           |                | 3                | 31.3 GB F. | AT32       |              |            |         |        |                   |
|                                                                                                    | Wipe Partition                  |           |                |                  |            |            |              |            |         |        |                   |
| Basic GPT Hard Disk 1 (P3-128)                                                                                                    | Clear Free Space                | -         |                |                  |            |            |              |            |         | _      |                   |
| Local Bisk (C:)                                                                                                    | Test Surface                    |           |                |                  |            |            |              |            |         |        |                   |
| 118 6 GB NTPS                                                                                                    | Check File System Intentity     |           |                |                  |            |            |              |            |         | 1      |                   |
| Basis CPT Hard Bish 2 (HEB 2.0                                                                                                    | E FRAGE A STREET                | -         |                |                  |            |            |              |            |         | -      |                   |
| Saste ori hara bisk 2 (035 3.0                                                                                                    | Edit/Yiew Sectors               | _         |                |                  |            |            |              |            |         | _      |                   |
| Local Disk                                                                                                    | Properties                      |           |                |                  |            |            |              |            |         |        |                   |
| 111.7 GB Not formatted -                                                                                                    |                                 | _         |                |                  |            |            |              |            |         |        |                   |
| Disk View Scheduled Tasks   Arch                                                                                                    | hives   Help                    |           |                |                  |            |            |              |            |         |        |                   |
| - Bune                                                                                                    | File system                     |           | Volume Size    | Partition Size   | Used       | Free       | Volume label | Active     | Hidden  |        |                   |
| Basic GPT Mard Disk 0 (ST1000LMD38                                                                                                    | 5-1RE172)                       |           | 931.5 GB       |                  | 1          |            |              | 1          |         |        |                   |
| t (Unallocated)                                                                                                    |                                 |           | 128.9 MB       | 128.9 MB         | 0 Bytes    | 128.9 MB   | [No label]   |            |         |        |                   |
| コ                                                                                                    | NTFS                            | -         | 300 GB         | 300 GB           | 137 GB     | 162.9 GB   | 软件           |            |         |        |                   |
| S (Unallocated)                                                                                                    | 84732                           | Он        | lard Disk Mana | ger™             |            |            |              |            | ×       |        |                   |
| Basic GPT Nard Disk 1 (P3-128)                                                                                                    | PALSE.                          |           |                |                  |            | (11-11)    |              | 4.11.6     |         |        |                   |
| Au 💽 (Unallocated)                                                                                                    |                                 |           | archive?       | re you want to   | restore    | (unaile    | cated) [me 1 | abel], L   |         |        |                   |
| b BLocal Disk                                                                                                    | (OEM servi                      | ce v      | You are abo    | ut to restore (U | nallocate  | d) [No lab | el]. This al | lows you t | to      |        |                   |
| (Unallocated)                                                                                                    |                                 |           | restore an     | image of partiti | on.        |            |              |            |         |        |                   |
| 2 Docal Disk (C:)                                                                                                    | NTPS                            | Flea      | se select an e | rchive item to r | estore:    |            |              |            |         |        |                   |
| Baxic GPT Mard Disk 2 (USB 3.0 sup                                                                                                    | per high speed USB Device)      | Typ       | e Creati       | on Date T Ser    | urce Objec | t Si       | ze Archi     | ve Size    | Flags   |        |                   |
| - GLocal Disk                                                                                                    | Not formatte                    | ed 🚱      | 2019/8         | /20 2:44:24 Lo   | cal Disk   |            | 30 68        | 3.9        | GB      |        |                   |
| Test in the second second seco |                                 |           |                |                  |            |            |              |            |         |        |                   |
| Disk Map                                                                                                    |                                 |           |                |                  |            |            |              |            |         | • 12   | Inallocated a     |
| Basic GPT Hard Pick & (CTIDOOTHO                                                                                                    | 35-1 RE1 72)                    |           |                |                  |            |            |              |            |         |        |                   |
| Sale off hard size o (Stidoolao.                                                                                                    | ou smaller                      | -         |                |                  |            |            |              |            |         | -      |                   |
| 软件 (D:)                                                                                                    | (Unallocated)                   | •         |                |                  |            |            |              |            | 1       | land I | Total size: 300 G |
| 01 - 300 06 MIPS                                                                                                    | J = 300 GB                      | Swith     | oh to File Vie |                  |            |            |              |            |         |        |                   |
| Basic GPT Hard Disk 1 (P3-128)                                                                                                    |                                 | Tour      | nara disk att  | er the changes:  |            |            |              |            |         |        |                   |
| DODO Legal Bisk (C:)                                                                                                    |                                 | B         | ssie GPT Har   | d Disk 0 (ST10   | 0010035-   | 18K172)    |              |            |         |        |                   |
| 118.6 GB NTPS                                                                                                    |                                 |           |                | (Unallocated)    |            |            |              |            |         |        |                   |
| Constant and a second second sec                                                                                                    |                                 |           | 270            | GB               |            |            |              |            |         |        |                   |
| Basic GPT Hard Disk 2 (USB 3.0 st                                                                                                    | uper high speed USB Device)     | 10        |                |                  |            |            |              |            |         |        |                   |
| Local Disk                                                                                                    |                                 | (*)       | More options   |                  |            |            | Restor       |            | No      |        |                   |
| 111.7 GB Not formatted                                                                                                    |                                 |           |                |                  | _          | _          |              |            |         |        |                   |
|                                                                                                    |                                 |           |                |                  |            |            |              |            |         |        |                   |

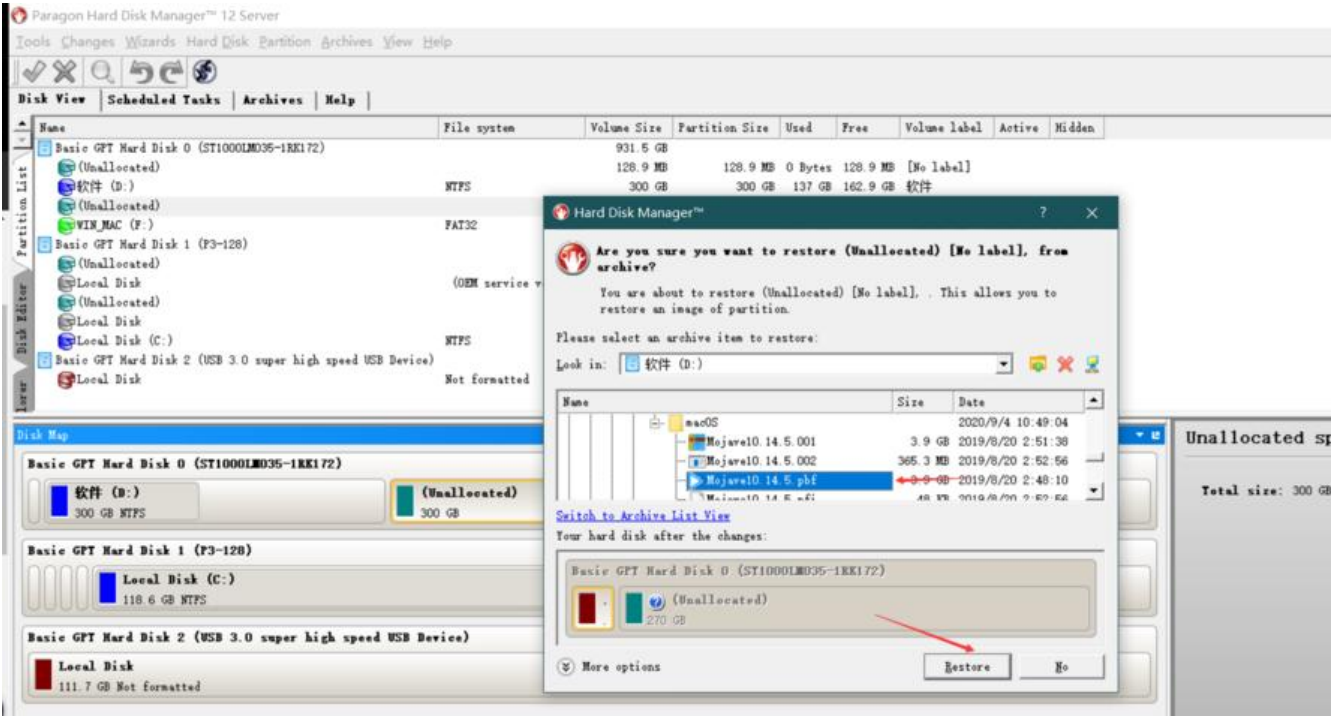

等待片刻,macOS镜像就恢复到你的硬盘里面了(可能时间有点长)这时候我们可以做下面的工作

### 新建启动方式

安装并打开EasyUEFI

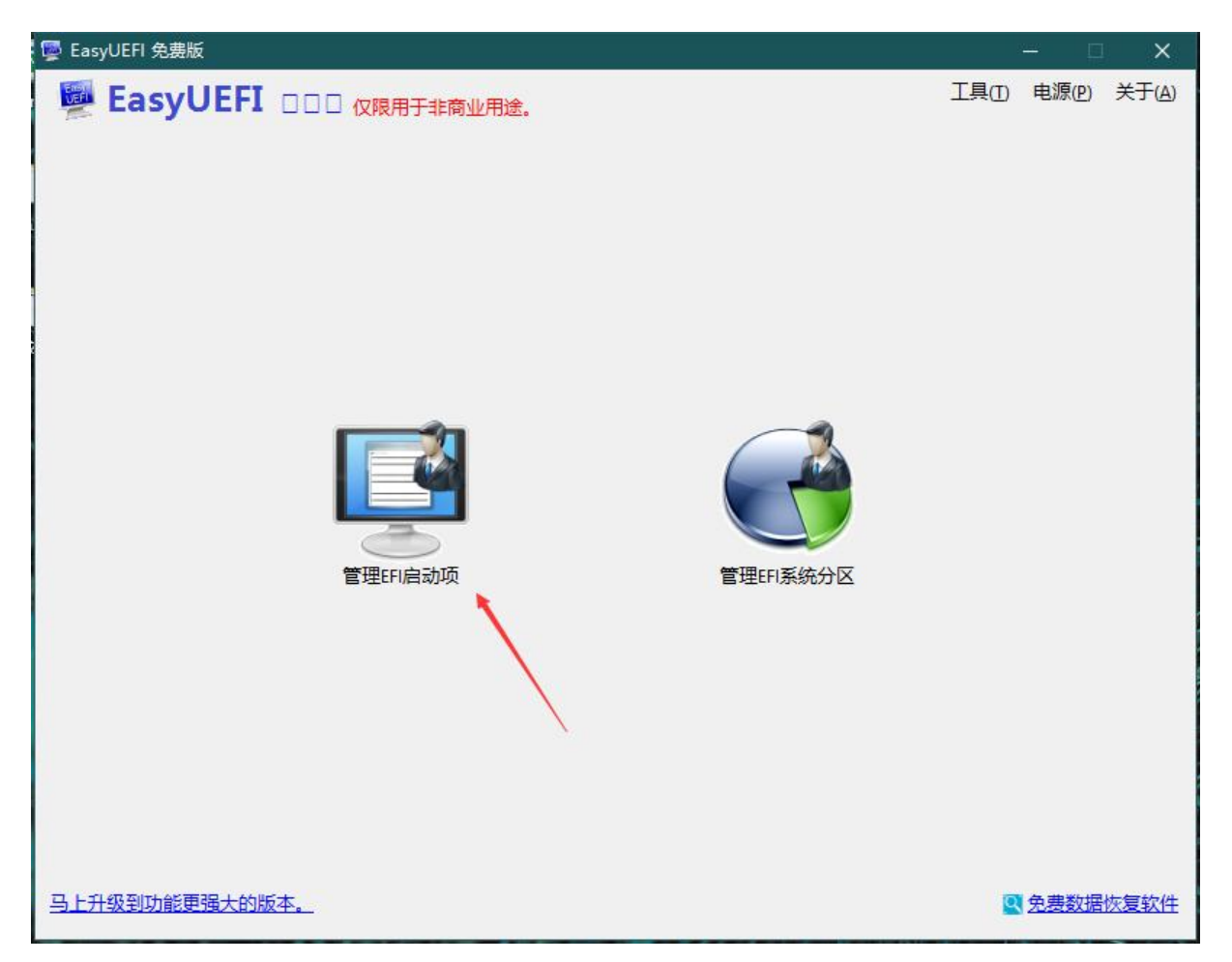

| 👺 EasyUEFI 免费版                                                                                                    |                                                                                                    |                  |                                                   | 2 <u></u>              |                                | ×                                                                                                    |
|----------------------------------------------------------------------------------------------------|----------------------------------------------------------------------------------------------------|------------------|---------------------------------------------------|------------------------|--------------------------------|----------------------------------------------------------------------------------------------------|
| 🖉 EasyUEFI 💷 🛛                                                                                                    | 7限用于非商业用途。                                                                                                    |                  | 1                                                 | [具(1) 电源               | !( <u>P)</u> ≯                 | € <del>]</del> ( <u>A</u> )                                                                                |
| 启动序列:                                                                                                    | 安全启动: 已禁用                                                                                                    | 详细信息:            |                                                   |                        |                                |                                                                                                    |
| ◎ 名称                                                                                                    | 业状态                                                                                                    | <b></b>          |                                                   |                        |                                |                                                                                                    |
| EFI USB Device                                                                                                    | 标准                                                                                                    | <b>E</b> -       |                                                   |                        |                                |                                                                                                    |
| Windows Boot Manager                                                                                                    | 标准                                                                                                    | B                |                                                   |                        |                                |                                                                                                    |
| EFI DVD/CDROM                                                                                                    | ₩₩                                                                                                    |                  |                                                   |                        |                                |                                                                                                    |
|                                                                                                    | 1                                                                                                    |                  |                                                   |                        |                                |                                                                                                    |
|                                                                                                    |                                                                                                    |                  |                                                   |                        |                                |                                                                                                    |
|                                                                                                    | -                                                                                                    | <u>×</u>         |                                                   |                        |                                |                                                                                                    |
|                                                                                                    |                                                                                                    |                  |                                                   |                        |                                |                                                                                                    |
| 磁盘/分区:                                                                                                    |                                                                                                    |                  |                                                   |                        | 颜色图                            | 例 🔫                                                                                                    |
| Disk 0<br>GPT 大软件 (D:)                                                                                                    | 未分配                                                                                                    |                  | WIN MAC (F:)                                      |                        |                                |                                                                                                    |
| 931.51G                                                                                                    | 300.00G                                                                                                    |                  | 331.396                                           |                        |                                |                                                                                                    |
|                                                                                                    |                                                                                                    |                  |                                                   |                        |                                |                                                                                                    |
| 119.24G 611 A 381 A 101 A 381 A 101 A 381 A 101 A 101 |                                                                                                    |                  |                                                   |                        |                                |                                                                                                    |
| Disk 2                                                                                                    |                                                                                                    |                  |                                                   |                        |                                |                                                                                                    |
| GPT 本和<br>111.79G 111.79G                                                                                                    |                                                                                                    |                  |                                                   |                        |                                |                                                                                                    |
|                                                                                                    |                                                                                                    |                  |                                                   |                        | +窗□(                           | њ                                                                                                    |
|                                                                                                    |                                                                                                    |                  |                                                   |                        |                                |                                                                                                    |
|                                                                                                    |                                                                                                    |                  |                                                   |                        |                                |                                                                                                    |
| 👺 EasyUEFI 免费版                                                                                                    |                                                                                                    |                  |                                                   | 1 <u>111</u>           |                                | ×                                                                                                    |
| EasyUEFI 免费版 EasyUEFI □□□ Ø                                                                                                    | 2限用于非商业用途。                                                                                                    |                  | 2                                                 | —<br>[具( <u>I</u> ) 电源 |                                | ×<br>€ <del>T</del> (A)                                                                                    |
| ☞ EasyUEFI 免费版<br>■ EasyUEFI □□□ Ø                                                                                                    | 2限用于非商业用途。                                                                                                    |                  | <u>a</u>                                          | —<br>[具(]) 电源          | (P) ¥                          | ×<br>€ <del>]</del> (≙)                                                                                    |
| <ul> <li>EasyUEFI 免费版</li> <li>EasyUEFI □□□ 位</li> <li>类型:</li> </ul>                                                                                                    | Z限用于非商业用途。                                                                                                    | 描述: [            | mac                                               | —<br>[具(]) 电源          | 口<br>(P) 关                     | ×<br>€Ŧ(∆)                                                                                                 |
| <ul> <li>EasyUEFI 免费版</li> <li>EasyUEFI □□□ 0</li> <li>类型:</li> <li>Linux或者其它操作系统</li> <li>请选择目标分区:</li> </ul>                                                                                                    | 2限用于非商业用途。<br>も                                                                                                    | 描述: [            | mac                                               |                        | □<br>〔(P) 关<br>颜色图             | ×<br>€Ŧ(A)                                                                                                 |
| ☑ EasyUEFI 免费版 ☑ EasyUEFI □□□ ① 类型: Linux或者其它操作系统 请选择目标分区: ☑ Linux或者其它操作系统                                                                                                    | 2限用于非商业用途。                                                                                                    | 描述: [            | mac                                               |                        | (P) 关<br>颜色图                   | ×<br>(于(A)<br>例 ▼                                                                                          |
| <ul> <li>EasyUEFI 免费版</li> <li>EasyUEFI □□□ ①</li> <li>类型: Linux或者其它操作系统</li> <li>请选择目标分区:</li> <li>Disk 0<br/>GPT<br/>931.516</li> <li>九:软件 (D:)<br/>125<br/>300.006</li> </ul>                                                                                                    | 2限用于非商业用途。<br>★                                                                                                    | 描述: [            | mac<br>WIN_MAC (F:)<br>FAT32<br>331.39G           | —<br>[具(]) 电源          | 口<br>〔(P) 关<br>颜色图             | ×<br>(∰) ▼                                                                                                 |
| <ul> <li>♥ EasyUEFI 免费版</li> <li>● EasyUEFI □□□ ()</li> <li>● ↓</li> <li>● ↓</li> <li< td=""><td>2限用于非商业用途。<br/>ま<br/>ま<br/>ま 分配<br/>300.00G</td><td>描述: [</td><td>mac<br/>WIN_MAC (F:)<br/>FAT32<br/>331.39G</td><td></td><td>口<br/>(P) 关<br/>颜色图</td><td>×<br/>€∓(A)<br/>Ø ▼</td></li<></ul>                                                                                                    | 2限用于非商业用途。<br>ま<br>ま<br>ま 分配<br>300.00G                                                                                | 描述: [            | mac<br>WIN_MAC (F:)<br>FAT32<br>331.39G           |                        | 口<br>(P) 关<br>颜色图              | ×<br>€∓(A)<br>Ø ▼                                                                                          |
| <ul> <li>♥ EasyUEFI 免费版</li> <li>● EasyUEFI □□□ 0</li> <li>※型: Linux或者其它操作系统</li> <li>请选择目标分区:</li> <li>● Disk 0<br/>GPT<br/>931.51G</li> <li>● Disk 1<br/>GPT<br/>119.24G</li> <li>● At At At At At At At At At At At At At</li></ul>                                                                                                    | 2限用于非商业用途。<br>ま<br>未分配<br>300.00G                                                                                      | 描述: [            | mac<br>WIN MAC (F:)<br>FAT32<br>331.39G           |                        | (P) 关<br>颜色图                   | ×<br>€Ŧ(Δ)                                                                                                 |
| <ul> <li>♥ EasyUEFI 免费版</li> <li>● EasyUEFI □□□ ①</li> <li>● EasyUEFI □□□ ①</li> <li>● EasyUEFI □□ □ ①</li> <li>● EasyUEFI □□ □ ①</li> <li>● EasyUEFI □□ □ □ ①</li> <li>● EasyUEFI □□ □ □ □ ①</li> <li>● EasyUEFI □□ □ □ □ □ □ □ □ □ □ □ □ □ □ □ □ □ □</li></ul>                                                                                                    | 2限用于非商业用途。<br>ま<br>ま 分配<br>300.00G                                                                                     | 描述: [            | mac<br>WIN_MAC (F:)<br>FAT32<br>331.39G           | _<br>[具( <u>1</u> ) 电源 | (P) 关<br>颜色图                   | ×<br>(∰ ▼                                                                                                  |
| <ul> <li>♥ EasyUEFI 免费版</li> <li>● EasyUEFI □□□ ()</li> <li>※型: Linux或者其它操作系統</li> <li>请选择目标分区:</li> <li>● Disk 0<br/>GPT<br/>931.51G</li> <li>● Disk 1<br/>GPT<br/>119.24G</li> <li>● Disk 1<br/>GPT<br/>119.24G</li> <li>● Disk 1<br/>GPT<br/>119.24G</li> <li>● Disk 1<br/>GPT<br/>119.24G</li> <li>● Disk 1<br/>GPT<br/>111.79G</li> </ul>                                                                                                    | 2限用于非商业用途。<br>★                                                                                                    | 描述: [            | mac<br>WiN_MAC (F:)<br>FAT32<br>331.39G           |                        | (P) 关<br>颜色图                   | ×<br>(÷)<br>(∮) ▼                                                                                          |
| <ul> <li>♥ EasyUEFI 免费版</li> <li>● EasyUEFI □□□ 0</li> <li>※型: Linux或者其它操作系統</li> <li>请选择目标分区:</li> <li>● Disk 0<br/>GPT<br/>931.51G</li> <li>● Disk 1<br/>GPT<br/>119.24G</li> <li>● Disk 1<br/>GPT<br/>119.24G</li> <li>● Disk 2<br/>GPT<br/>111.79G</li> <li>● Disk 2<br/>GPT<br/>111.79G</li> </ul>                                                                                                    | Q限用于非商业用途。 ★ ★分配<br>300.00G                                                                                            | 描述: [            | mac<br>WIN_MAC (F:)<br>FAT32<br>331.396           |                        | [(P) 关<br>颜色图                  | ×<br>€Ŧ(A)                                                                                                 |
| <ul> <li>♥ EasyUEFI 免费版</li> <li>● EasyUEFI □ □ □ ○</li> <li>※型: Linux或者其它操作系统</li> <li>请选择目标分区:</li> <li>● Disk 0<br/>GPT<br/>119.24G</li> <li>● Disk 1<br/>GPT<br/>119.24G</li> <li>● Disk 2<br/>GPT<br/>111.79G</li> <li>● Disk 2<br/>GPT<br/>111.79G</li> </ul>                                                                                                    | 汉限用于非商业用途。     ★分配     300.00G           ★分配            支是win的启动文                                                      | <sup>描述:</sup>   | mac<br>WIN_MAC (F:)<br>FAT32<br>331.396<br>要看自己的  | _<br>□ 电源<br>□ ●       | (P) 关<br>颜色图                   | ×<br>(例 ▼<br>●                                                                                             |
| <ul> <li>♥ EasyUEFI 免费版</li> <li>● EasyUEFI □□□ ①</li> <li>※型: Linux或者其它操作系統</li> <li>请选择目标分区:</li> <li>● Disk 0<br/>GPT<br/>1931.516</li> <li>● Disk 1<br/>GPT<br/>119.24G</li> <li>● Disk 2<br/>GPT<br/>111.79G</li> <li>● Disk 2<br/>GPT<br/>111.79G</li> </ul>                                                                                                    | Q限用于非商业用途。<br>★分配<br>素の配<br>刻ののの<br>がので<br>本ので<br>本ので<br>の<br>の<br>の<br>の<br>の<br>の<br>の<br>の<br>の<br>の<br>の<br>の<br>の | <sup>描述:</sup> 「 | mac<br>WIN_MAC (F:)<br>FAT32<br>331.396<br>要看自己的  |                        | (P) 关<br>颜色图                   | ×<br>(行(山)<br>●<br>●                                                                                       |
| <ul> <li>♥ EasyUEFI 免费版</li> <li>● EasyUEFI □□□ 0</li> <li>※型: Linux或者其它操作系統<br/>请选择目标分区:</li> <li>● Disk 0<br/>Disk 0<br/>P31.51G</li> <li>● Disk 1<br/>GPT<br/>119.24G</li> <li>● Disk 1<br/>GPT<br/>119.24G</li> <li>● Disk 1<br/>GPT<br/>111.79G</li> <li>● Disk 2<br/>GPT<br/>111.79G</li> </ul>                                                                                                    | 双限用于非商业用途。                                                                                                    | <sup>描述:</sup> 「 | mac<br>Win, MAC (F:)<br>FAT32<br>331.39G<br>要看自己的 |                        | (P) 关<br>颜色图                   | ×<br>(∰) ↓                                                                                                 |
| <ul> <li>☑ EasyUEFI 免费版</li> <li>☑ EasyUEFI □□□ 0</li> <li>※型: Linux或者其它操作系统</li> <li>请选择目标分区:</li> <li>☑ 計算</li> <li>☑ 計算</li> <li>☑ 計算</li> <li>☑ 計算</li> <li>☑ 注 软件(0:)</li> <li>☑ 数</li> <li>☑ 数</li> <li>☑ 数</li> <li>☑ 数</li> <li>☑ 数</li> <li>☑ 数</li> <li>☑ 数</li> <li>☑ 数</li> <li>☑ 数</li> <li>☑ 数</li> <li>☑ 数</li> <li>☑ 数</li> <li>☑ 数</li> <li>☑ 数</li> <li>☑ 数</li> <li>☑ 数</li> <li>☑ 数</li> <li>☑ 数</li> <li>☑ 数</li> <li>☑ 数</li> <li>☑ 数</li> </ul>                                                                                                    | Q限用于非商业用途。                                                                                                    | <sup>描述:</sup>   | mac<br>WiN_MAC (F:)<br>FAT32<br>331.396<br>要看自己的  |                        | (P) 关<br>颜色图                   | ×<br>(行 (A)<br>(例 ▼<br>-)                                                                                  |
| EasyUEFI 免费版         学 EasyUEFI 000 0         光型:         正mux或者其它操作系统         请选择目标分区:         Disk 0<br>GPT<br>119.24G         Disk 1<br>GPT<br>119.24G         Disk 2<br>GPT<br>111.79G         Disk 2<br>GPT<br>111.79G         文件路径:                                                                                                    | Q限用于非商业用途。<br>まか配<br>300.000G<br>这是win的启动文<br>只有一个选择                                                                   | <sup>描述:</sup>   | mac<br>WIN_MAC (F:)<br>FAT32<br>331.396<br>要看自己的  |                        | (P) 关<br>颜色图                   | ×<br>(行 (Д)<br>●<br>●                                                                                      |
| EasyUEFI 免费版         学型:       Linux或者其它操作系統         请选择目标分区:         Disk 0<br>GPT<br>119.24G       社、软件 (D:)<br>300.00G         Disk 1<br>GPT<br>119.24G       本(C)<br>611 381 161 118.64G         Disk 2<br>GPT<br>111.79G       本(C)<br>381 161 118.64G         Disk 2<br>GPT<br>111.79G       (C)<br>年知<br>111.79G         文件路径:       (C)<br>年期<br>111.79G                                                                                                    | Q限用于非商业用途。                                                                                                    | <sup>描述:</sup> 「 | mac<br>Win, MAC (F:)<br>FAT32<br>331.39G<br>要看自己的 |                        | (P) 关<br>颜色图<br>,<br>测览文<br>编辑 | ×<br>(行 (Д)<br>●<br>●<br>●<br>●<br>●<br>●<br>●<br>●<br>●<br>●<br>●<br>●<br>●<br>●<br>●<br>●<br>●<br>●<br>● |
| EasyUEFI 免费版         学社:         上inux或者其它操作系统         请选择目标分区:         1         1         1         1         1         1         1         1         1         1         1         1         1         1         1         1         1         1         1         1         1         1         1         1         1         1         1         1         1         1         1         1         1         1         1         1         1         1         1         1         1         1         1         1         1         1         1         1         1         1         1         1                                                                                                    | Q限用于非商业用途。                                                                                                    | <sup>描述:</sup> 「 | mac<br>wiin_mac (F:)<br>FAT32<br>331.396<br>要看自己的 |                        | (P) 关<br>颜色图<br>[初览文<br>编辑     | ×<br>(∰ (∰ E)<br>(∰ E)                                                                                     |

| Ę | ] 浏览文件                                                                                                    |                                                                                                    |                            |                      |                    |                       |                                           | ×                           |                       |                            |
|---|----------------------------------------------------------------------------------------------------|----------------------------------------------------------------------------------------------------|----------------------------|----------------------|--------------------|-----------------------|-------------------------------------------|-----------------------------|-----------------------|----------------------------|
|   | ()     ()     ()     ()     ()     ()     ()     ()     ()     ()     ()     ()     ()     ()     ()     ()     ()     ()     ()     ()     ()     ()     ()     ()     ()     ()     ()     ()     ()     ()     ()     ()     ()     ()     ()     ()     ()     ()     ()     ()     ()     ()     ()     ()     ()     ()     ()     ()     ()     ()     ()     ()     ()     ()     ()     ()     ()     ()     ()     ()     ()     ()     ()     ()     ()     ()     ()     ()     ()     ()     ()     ()     ()     ()     ()     ()     ()     ()     ()     ()     ()     ()     ()     ()     ()     ()     ()     ()     ()     ()     ()     ()     ()     ()     ()     ()     ()     ()     ()     ()     ()     ()     ()     ()     ()     ()     ()     ()     ()     ()     ()     ()     ()     ()     ()     ()     ()     ()     ()     ()     ()     ()     ()     ()     ()     ()     ()     ()     ()     ()     ()     ()     ()     ()     ()     ()     ()     ()     ()     ()     ()     ()     ()     ()     ()     ()     ()     ()     ()     ()     ()     ()     ()     ()     ()     ()     ()     ()     ()     ()     ()     ()     ()     ()     ()     ()     ()     ()     ()     ()     ()     ()     ()     ()     ()     ()     ()     ()     ()     ()     ()     ()     ()     ()     ()     ()     ()     ()     ()     ()     ()     ()     ()     ()     ()     ()     ()     ()     ()     ()     ()     ()     ()     ()     ()     ()     ()     ()     ()     ()     ()     ()     ()     ()     ()     ()     ()     ()     ()     ()     ()     ()     ()     ()     ()     ()     ()     ()     ()     ()     ()     ()     ()     ()     ()     ()     ()     ()     ()     ()     ()     ()     ()     ()     ()     ()     ()     ()     ()     ()     ()     ()     ()     ()     ()     ()     ()     ()     ()     ()     ()     ()     ()     ()     ()     ()     ()     ()     ()     ()     ()     ()     ()     ()     ()     ()     ()     ()     ()     ()     ()     ()     ()     ()     ()     ()     ()     ()     ()     ()     ()     () | eventsd<br>otlight-V100<br>ashes<br>ot<br>APPLE<br>Boot<br>CLOVER<br>ACPI<br>drivers-Off<br>drivers64UEFI<br>kexts<br>themes<br>tools<br>,_config.plist<br>DS_Store<br>CLOVERX64.e<br>config.plist<br>Microsoft                                                                                                    |                            | 1                    |                    |                       |                                           |                             |                       |                            |
|   |                                                                                                    |                                                                                                    |                            |                      |                    | 确定(0)                 | 取消                                        |                             |                       |                            |
| ] |                                                                                                    |                                                                                                    |                            |                      |                    | 确定(0)                 | 取消                                        | ic)                         |                       |                            |
| Ţ | EasyUEFI 务                                                                                                    | も妻版                                                                                                    |                            |                      |                    | 确定( <u>0</u> )        |                                           | i©                          | -                     |                            |
| Ţ | EasyUEFI \$                                                                                                    | 已要版<br>SyUEFI [                                                                                                    | ) 🗆 🗆 仅限用于                 | 非商业用途                |                    | 确定(0)                 |                                           | ico<br>T                    | —<br>具( <u>1</u> ) 电源 | □ ×<br>(@) 关于(#            |
| Ţ | EasyUEFI 9<br>Seasy<br>Easy<br>美型:                                                                                                    | きまた<br>SyUEFI [<br>Linux或者其它                                                                                                    | 100 仅限用于<br>操作系统           | 非商业用途                |                    | 确定(0)<br>描述:          |                                           | I.                          | —<br>具(1) 电源          | 口 ×<br>他 关于(2              |
| 1 | EasyUEFI 9<br>Easy<br>Eas<br>美型:<br>请选择目标分                                                                                                    | きま版<br>SyUEFI [<br>Linux或者其它<br>子区:                                                                                                    | ] 🗌 🗌 <u> 仅限用于</u><br>操作系统 | 非商业用途                |                    | 确定(0)<br>描述:          | 取消                                        | i©<br>                      | —<br>具(1) 电源          | □ ×<br>〔① 关于(4<br>颜色图例 ▼   |
|   | EasyUEFI 9<br>型 Eas<br>类型:<br>请选择目标分<br>Disk 0<br>GPT<br>931.516                                                                                                    | さま版<br>SyUEFI [<br>Linux或者其で<br>立区:<br>SyC (D:)<br>25<br>SyC (D:)<br>25<br>SyC (D | 200 <b>仅限用于</b><br>操作系统    | :非商业用途<br>未分<br>300. | 。<br>】<br>〕<br>〕   |                       | 取詳<br>「mac<br>WIN_MAG<br>FAT32<br>331.396 | i( <u>c)</u><br>I:          | —<br>具(1) 电源          | □ ×<br>〔(P) 关于(4<br>颜色图例 ▼ |
|   | EasyUEFI 9<br>学 Eas<br>类型:<br>请选择目标分<br>Disk 0<br>GPT<br>931.51G<br>Disk 1<br>GPT<br>119.24G                                                                                                    | を実版<br>SyUEFI [<br>Linux或者其它<br>子区:<br>文字:<br>文字:<br>文字:<br>文字:<br>文字:<br>文字:<br>文字:<br>文字                                                                                                    | ] □ □ 仅限用于<br>操作系统<br>S4G  | 「非商业用途<br>未分<br>300. | ▼<br>〕<br>〕<br>〕   |                       |                                           | ( <u>C</u> )<br>I<br>C (F:) | <br>具(I) 电源           | □ ×<br>(@) 关于(#<br>颜色图例 ▼  |
|   | EasyUEFI 9<br>愛型:<br>遺选择目标分<br>Disk 0<br>GPT<br>931.516<br>Disk 1<br>GPT<br>119.246<br>Disk 2<br>GPT<br>111.796                                                                                                    | さま版<br>SyUEFI [<br>「Linux或者其に<br>立区:<br>Symptocial (C)<br>Symptocial (C)<br>Symptoci                                                                                                    | □□ Q限用于<br>操作系统            | 「非商业用途<br>未分<br>300. | 。<br>了<br>00G      | 确定( <u>O</u> )<br>描述: | 取消<br>「mac                                | i( <u>C</u> )<br>I:         | —<br>具(I) 电源          | □ ×<br>(@) 关于(4<br>颜色图例 ▼  |
|   | EasyUEFI 9<br>学型:<br>请选择目标分<br>算法<br>Pick 0<br>GPT<br>931.51G<br>Dick 1<br>GPT<br>119.24G<br>Dick 2<br>GPT<br>111.79G                                                                                                    | 22<br>支<br>び<br>しinux或者其で<br>立<br>び<br>に<br>数<br>(件 (De)<br>22<br>300.00G<br>た<br>111<br>50<br>ま<br>に<br>(の<br>111<br>50<br>ま<br>10<br>111<br>117<br>50<br>10<br>11<br>11<br>11<br>11<br>11<br>11<br>11<br>11<br>1                                                                                                    | 200 <b>仅限用于</b><br>操作系统    | -非商业用途<br>未分<br>300. | 。<br>了<br>2<br>00G |                       | mac<br>WIN MAG<br>FAT32<br>331.39G        | I.<br>(F:)                  |                       | □ ×<br>(@) 关于(#<br>颜色图例 ▼  |

\EFI\CLOVER\CLOVERX64.efi

文件路径:

附加数据:

-

浏览文件(B)

编辑(E)

取消(C)

确定(0)

| 👺 EasyUEFI 免费版                                                                                                    |                                                                                                    | - 🗆 X                                                                                                    |
|----------------------------------------------------------------------------------------------------|----------------------------------------------------------------------------------------------------|----------------------------------------------------------------------------------------------------|
| Description EasyUEFI DDD 仅限F                                                                                                    | 于非商业用途。                                                                                                    | 工具(I) 电源(P) 关于(A)                                                                                                    |
| 启动序列:                                                                                                    | 安全启动: 已禁用                                                                                                    | 详细信息:                                                                                                    |
| Market Stress Stress S                                                                                                    | 世状态<br>标准<br>标准<br>标准<br>标准<br>标准<br>标准<br>标准<br>标                                                                        | <ul> <li>         苗述: mac<br/>pPT分区GUID: {6C710E51-C64F-4CFE-9044-DF5E76E3511E}         分区编号: 1<br/>分区研始扁区: 125210<br/>分区结束扇区: 1150477<br/>文件路径: \EFI\CLOVER\CLOVERX64.efi         ●         ●         ●         ●         ●         ●         ●         ●         ●         ●         ●         ●         ●         ●         ●         ●         ●         ●         ●         ●         ●         ●         ●         ●         ●         ●         ●         ●         ●         ●         ●         ●         ●         ●         ●         ●         ●         ●         ●         ●         ●         ●         ●         ●         ●         ●         ●         ●         ●         ●         ●         ●         ●         ●         ●         ●         ●         ●         ●         ●         ●         ●         ●         ●         ●         ●         ●         ●         ●         ●         ●         ●         ●         ●         ●         ●         ●         ●         ●         ●         ●         ●         ●         ●         ●         ●         ●         ●         ●         ●         ●         ●         ●         ●         ●         ●         ●         ●         ●         ●         ●         ●         ●         ●          ●         ●</li></ul> |
| 磁盘/分区:                                                                                                    |                                                                                                    | 颜色图例 ▼                                                                                                    |
| <sup>●●</sup> <sup>●</sup> <sup>●</sup> | 未分配<br>300.00G                                                                                                    | WIN_MAC (F:)<br>FAT\$2<br>331.39G                                                                                                    |
| Disk 2 (1)<br>GPT 未知                                                                                                    |                                                                                                    |                                                                                                    |
| 111.796 111.796                                                                                                    |                                                                                                    | <b>_</b>                                                                                                    |
|                                                                                                    |                                                                                                    | 主窗口(出)                                                                                                    |
|                                                                                                    |                                                                                                    |                                                                                                    |
| 📴 EasyUEFI 免费版                                                                                                    |                                                                                                    | ×                                                                                                    |
| ☑ EasyUEFI 免费版 ☑ EasyUEFI □□□ 仅限FI                                                                                                    | 于非商业用途。                                                                                                    |                                                                                                    |
| ☞ EasyUEFI 免费版 EasyUEFI □□□ 仅限P 启动序列:                                                                                                    | 盱非商业用途。<br>安全启动: 己禁用                                                                                                    |                                                                                                    |
| ☞ EasyUEFI 免费版 ● EasyUEFI □□□ 仅限P 启动序列: ▲ 名称                                                                                                    | 盱非商业用途。<br>安全启动:已禁用                                                                                                    | - □ ×<br>工具① 电源(P) 关于(A)<br>详细信息:<br>描述: mac<br>cPT分区GUID: /cC710E51.C64E.4CEE.9044.DE5E76E2511E)                                                                                                    |
| <ul> <li>☑ EasyUEFI 免费版</li> <li>☑ EasyUEFI □□□ 仅限F</li> <li>启动序列:</li> <li>☑ 名称</li> <li>☑ 名称</li> <li>Crover</li> <li>EFI USB Device</li> <li>Windows Boot Manager</li> <li>EFI Network</li> <li>EFI DVD/CDROM</li> </ul>                                                                                                    | HF非商业用途。<br>安全启动: ピ禁用<br>・<br>・<br>、<br>、<br>、<br>、<br>、<br>、<br>、<br>、<br>、<br>、<br>、<br>、<br>、                          |                                                                                                    |
| <ul> <li>☑ EasyUEFI 免费版</li> <li>☑ EasyUEFI □□□ 仅限F</li> <li>启动序列:</li> <li>☑ 名称</li> <li>☑ 名称</li> <li>☑ Crover</li> <li>EFI USB Device</li> <li>Windows Boot Manager</li> <li>EFI Network</li> <li>EFI DVD/CDROM</li> <li>磁盘/分区:</li> </ul>                                                                                                    | HF非商业用途。<br>安全启动: ビ祭用                                                                                                    | 正具① 电源(P) 关于(A)<br>详细信息:<br>描述: mac<br>GPT分区GUID: {6C710E51-C64F-4CFE-9044-DF5E76E3511E}<br>分区编号: 1<br>分区开始扁区: 125210<br>分区结束扇区: 1150477<br>文件路径: \EFI\CLOVER\CLOVERX64.efi<br>●<br>●                                                                                                    |
| <ul> <li>☑ EasyUEFI 免费版</li> <li>☑ EasyUEFI □□□ 仅限F</li> <li>启动序列:</li> <li>☑ 名称</li> <li>Mac</li> <li>Clover</li> <li>EFI USB Device</li> <li>Windows Boot Manager</li> <li>EFI Network</li> <li>EFI DVD/CDROM</li> <li>磁盘/分区:</li> <li>☑ 整章</li> </ul>                                                                                                    | 野非南业用途。<br>安全启动: ビ禁用<br>本 本 本 本 本 本 本 本 本 本 本 本 本 本 本 本 本                                                                 | 二 二 二 ×<br>工具(1) 电源(2) 关于(4)<br>详细信息:<br>満述: mac<br>GPT分区GUID: {6C710E51-C64F-4CFE-9044-DF5E76E3511E}<br>分区编号: 1<br>分区研告: 25210<br>分区结束扇区: 1150477<br>文件路径: \EFI\CLOVER\CLOVERX64.efi<br>飯<br>飯<br>WIN_MAC (F:)<br>FAT32<br>331.396                                                                                                    |
| <ul> <li>☑ EasyUEFI 免费版</li> <li>☑ EasyUEFI □□□ 仅限F</li> <li>启动序列:</li> <li>☑ 名称</li> <li>☐ 古尔</li> <li>☐ Crover</li> <li>EFI USB Device</li> <li>Windows Boot Manager</li> <li>EFI USB Device</li> <li>Windows Boot Manager</li> <li>EFI DVD/CDROM</li> <li>磁盘/分区:</li> <li>☑ 函盘/分区:</li> <li>☑ Disk 0</li></ul>                                                                                                    | HF非商业用途。<br>安全启动: 出禁用<br>・<br>・<br>・<br>、<br>一<br>、<br>一<br>、<br>一<br>、<br>一<br>、<br>一<br>、<br>一<br>、<br>一<br>、<br>一<br>、 | 正見(1) 电源(2) 关于(4)<br>正規(1) 电源(2) 关于(4)<br>詳細信息:<br>満述: mac<br>GPT分CGUD1: {6C710E51-C64F-4CFE-9044-DF5E76E3511E}<br>分区编号: 1<br>分区研始局区: 125210<br>分区结束扇区: 1150477<br>文件路径: \EFI\CLOVER\CLOVERX64.efi                                                                                                    |

## 根据自己电脑的型号,关闭安全启动

如何验证是否关闭成功?

| 👺 EasyUEFI 免费版                                                                          |                                                                                                    | – 🗆 X                                                                                                    |
|-----------------------------------------------------------------------------------------|----------------------------------------------------------------------------------------------------|----------------------------------------------------------------------------------------------------|
| 🧱 EasyUEFI 💷 🛛 🖗                                                                        | 于非商业用途。                                                                                                    | 工具(I) 电源(P) 关于(A)                                                                                                    |
| 启动序列:                                                                                   | 安全启动: ピ禁用                                                                                                    | 详细信息:                                                                                                    |
| Mac<br>Clover<br>EFI USB Device<br>Windows Boot Manager<br>EFI Network<br>EFI DVD/CDROM | <ul> <li>■ 状态</li> <li>标准</li> <li>标准</li> <li>标准</li> <li>标准</li> <li>标准</li> <li>示准</li> <li>示准</li> <li></li> <li></li></ul> | 描述: mac<br>GPT分区GUID: {6C710E51-C64F-4CFE-9044-DF5E76E3511E}<br>分区编号: 1<br>分区开始扁区: 125210<br>分区结束扇区: 1150477<br>文件路径: \EFI\CLOVER\CLOVERX64.efi |
| 磁盘/分区:                                                                                  |                                                                                                    | 颜色图例 ▼                                                                                                    |
| 125 NTFS<br>931.51G<br>125 NTFS<br>300.00G                                              | 未分配<br>300.00G                                                                                                    | WIN_MAC (F:)<br>FAT32<br>331.39G                                                                                                    |
| 19.24G                                                                                  |                                                                                                    |                                                                                                    |
| Disk 2<br>GPT 未知<br>111.79G                                                             |                                                                                                    |                                                                                                    |
|                                                                                         |                                                                                                    | 主窗口(出)                                                                                                    |

然后重启我们的电脑就会出现两个苹果图标,一个win的图标,如果想进win就左右键选win或者进ma 就选中间的那个mac图标,进行一番设置激活就ok了。**不确定每台电脑都能成功,本人联想小新成功 朋友几台联想也都成功**,一般遇到的问题就是选择过后mac系统就一直有进度条走不完,这时候就去 上找一下适合自己的efi文件,替换自己的就好了!